# **Online Instructions for the new Vacant Property Registration**

## Step 1: Create an Account

- 1. Visit the registration website: <u>https://aca-prod.accela.com/COC/Default.aspx</u> or scan the QR code.
- 2. After successfully logging in, navigate to the **Building and Housing** section.
- Click on **Permits and Registrations** and follow the prompts to continue your application.
- 4. Select Vacant Building Registration and then choose Vacant Building Registration Application to begin.
- 5. Complete the basic information fields, including the applicant, local agent in charge, and property owner. These fields are mandatory and must be filled out; you cannot proceed with the application if any information is missing.

## Step 2: Complete Additional Information Sections

- 1. **Select Building Type**: Choose the appropriate type of building from the provided options.
- 2. Enter the Number of Dwelling Units: Indicate the total number of dwelling units in the structure.
- 3. **Total Square Footage**: Enter the total square footage of the property. If the property has one to three units, enter **zero** in this field. Note that this selection will activate cash bond requirements.

### **Cash Bond Requirements**

- Commercial and Industrial Buildings:
  - All such buildings require a cash bond.
  - For buildings up to 10,000 sq. ft.: a \$5,000 bond is required.
  - For buildings over 10,000 sq. ft.: a \$15,000 bond is required.
- **Exemptions**: You may qualify for an exemption from the cash bond requirement if:
  - The property hasn't been boarded by the City in the last 3 years.
  - No complaints have been filed in the last 3 years.
  - Permits are in place to correct violations.
  - Reasonable work is being done to resolve violations.
- **Bond Maintenance**: If a bond is required, ensure that the designated amount is maintained in the City's escrow account. Government entities are exempt from this requirement.

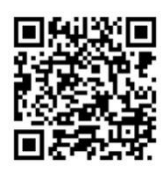

### Step 3: Upload Required Documents

To comply with the Vacant Property Registry, upload the following documents to the registration portal:

- 1. Lien Holders: Include the names and addresses of any lien holders (if applicable).
- 2. Local Agent in Charge: If you do not reside in Cuyahoga County or the surrounding area, designate a local agent responsible for the property's condition.
- 3. **Certificate of Good Standing**: If the property is owned by an LLC, submit this certificate from the Secretary of State.
- 4. **Property Tax Statement**: Provide documentation regarding the status of property tax payments.
- 5. **Governmental Entity Declaration**: Complete this form if applicable.
- 6. **Bond Exemptions Conditions Form**: Submit this form if certain conditions may exempt you from the bond requirement.

**Please Note**: If you do not have all the required documents, you may continue with the application and add them later. Do not create a new application. Documents can be added by entering your VPR number and selecting "Attachment" to upload the documents.

# <u>Step 4: Pay Fees</u>

- 1. After completing your application, your cart will display the total amount due for your application.
- 2. A convenience fee will be added based on the amount of your transaction.
- 3. Follow the prompts to complete your payment.

Scan the QR code or visit <u>https://www.clevelandohio.gov/residents/codes-ordinances/residents-first</u> for more information on Resident's First:

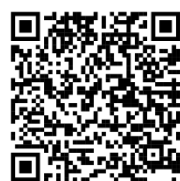

Thank you for your cooperation and commitment to maintaining Cleveland neighborhoods.